## Gilakas'la Families!

## Our Fall 2024 book promotion is starting November 1, 2024.

We are pleased to offer once again a complimentary \$125 gift of books to you this Fall through the Strong Nations online store.

- As in the past, the total credit is \$125.00 worth of books per student who is currently enrolled in the NIDES Online Learning Program! (Do <u>not incl. taxes or shipping in the total</u>)
- **No PAYMENT** required on your part.
- Please note that this is limited to book category items only
- This promotion will end on January 10, 2025

Instructions on how to use the on-line ordering process are attached and a hard copy has been sent in your student's October postal delivery box for your convenience.

If you need assistance or have any questions, please do not hesitate to contact our Indigenous OnLine Learners' team who will be happy to help you.

If you need help with your selection of books, the staff at Strong Nations are always available with great suggestions.

The link to the Strong Nations website for ordering is: <u>https://www.strongnations.com/</u>

Enjoy!

Bruce Carlos District Principal of Indigenous Education

Indigenous Online Learners Support Team:

Sandra Rutherford – Indigenous Education Teacher sandra.rutherford@sd71.bc.ca

Alana Alix – Indigenous Support Worker <u>alana.alix@sd71.bc.ca</u>

Annette Blecic – Indigenous Support Worker <u>annette.blecic@sd71.bc.ca</u>

Giselaine Ballantyne - Admin Assistant giselaine.ballantyne@sd71.bc.ca

## To access your \$125 StrongNations promotion, go to: <u>https://www.strongnations.com/</u>

 Create an account using the "Sign Up" feature top left to enjoy all the benefits when ordering such as using "Adding to Wish Lists" and ability to go back and look at your unfinished orders or review past completed orders.

NOTE: You will be prompted when using the "Add to Basket" feature later to enter an email address once again. This will ensure the items you place in your basket are not lost if you are disconnected.

- 2. Select the **"Books"** tab -
- 3. Then select a Main Category either in the drop-down menu or click on the tab to get the full screen view.

|                                                                                                    |                                                                          | Books Bundle<br>Strong Nations                                                                                                    | Che                                                                             | boose a Main Book Category | ed Books                                   |
|----------------------------------------------------------------------------------------------------|--------------------------------------------------------------------------|----------------------------------------------------------------------------------------------------|---------------------------------------------------------------------------------|----------------------------|--------------------------------------------|
|                                                                                                    |                                                                          | Published Books<br>Kids                                                                                                    | Ciec                                                                            | Kids Kids Books            | Adult<br>Books                             |
|                                                                                                    |                                                                          | Adults                                                                                                    | Cicc                                                                            | Educator Resources Boo     | oks                                        |
|                                                                                                    |                                                                          | French ><br>Educator Resources                                                                                                    | (                                                                               | French Classroom Book      | Adult<br>Books                             |
| Kids Books<br>Main Categories<br>All Kids Books<br>Books Bublished by Strong                       | <sup>as Books</sup><br>Frowse Books for K                                | Kids                                                                                                    |                                                                                 |                            |                                            |
| Nations Publishing ON SALE Award-Winning Canadian Indigenous Resource Lists                        | 1 - 15 of 2244 Results;<br>New Arrivals Sort By Re<br>View All # A B C D | elease Date: Nev ❤ Go To<br>EFGHIJKLMNC                                                                                                    | Page 1 🗸 of 150 🖪 🕨                                                             | TIP: S<br>the al           | earch by navigating phabet line, or the    |
| eBooks<br>Fiction<br>First Nation Communities<br>Read                                              | Show Advanced Search Optio                                               | N SALE! Strong Science -                                                                                                    | - Animais Teacher's Guide                                                       | use th<br>Searcl           | e "Show Advanced<br>h …" feature to search |
| French / français<br>Healing and Wellness<br>Indigenous Awareness                                  | STRONG SCIENCE                                                           | 22.50 OL                                                                                                    | vanbty: 1 🛨 Add to Basket 🍘                                                     | by gro                     | ndes etc.                                  |
| Indigenous Cultural Practices Indigenous Peoples Language: Levelled Readers Literacy ethical Books |                                                                          | Brenda Boréham<br>Kim Soo Goodtrack (Indigenous Ca<br>ankpapa;)<br>Diana Murmford<br>tists:<br>Kim Soo Goodtrack (Indigenous Ca<br>ankpapa;) | nadian; First Nations; Sioux; Lakota;<br>anadian; First Nations; Sioux; Lakota; |                            |                                            |

**TIP**: Each main and sub-category has its own set of sub-categories. (i.e. "Books Published by Strong Nations Publishing" will give you sub-categories that allow you to refine your search)

**NOTE**: To exit a sub-category, simply click back on the "Books" tab or a different main category tab topic.

4. Find the book you want then select the quantity and either "Add to Wish List" OR "Add to Basket".

|            | A Night in Fernwood Forest |        |                  |
|------------|----------------------------|--------|------------------|
| A Night in | \$21.95 Quantity           | y: 1 ± | Add to Basket    |
| Forest     | PROUDLY MADE               |        | Add to Wish List |
|            |                            |        | Free Lesson Plan |
|            | Authors                    |        |                  |

- **NOTE**: "Books Published by Strong Nations Publishing" area if you selected a grade level, a PDF "Free Lesson Plan" feature may be available – if there is one, select that feature to have an instruction page on how to use the book also sent to you.
- 5. **Review the details** in your Shopping Basket screen by clicking on the basket icon at the very top right of your screen

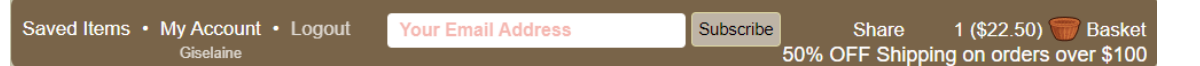

6. In the review screen you can select either to edit your quantity, empty your basket, save items to your wish list, or **proceed to next step**.

**TIP**: If you are not ready to proceed <u>and have entered an email address or created an account</u>, you can close out and return to the website when ready to add more items or submit your order.

7. Complete the checkout information as per your preferences:

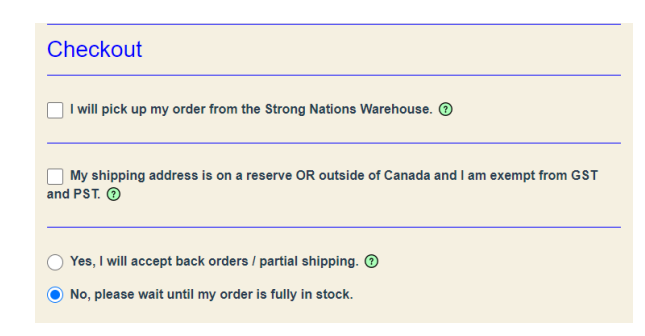

a. **Billing Address** (this is OUR information as we will be paying for the books):

| School/Organization: | InEd Online Learning                        |
|----------------------|---------------------------------------------|
| First Name:          | InEd                                        |
| Last Name:           | Online Learning                             |
| Phone Number:        | (250) 331-4040                              |
| Email Address:       | giselaine.ballantyne@sd71.bc.ca             |
| Billing Address:     | 288 Idiens Way, Courtenay BC Canada V9N 9B5 |

b. Shipping address: <u>Add YOUR preferred shipping address</u>, name, and email of person placing the order. NOTE: Please add the student(s) name(s) you are ordering for in the "Customer Notes" area near the end of this form.

(DO NOT CHECK OFF "Shipping Info is the same as Billing Info").

c. **IMPORTANT** - **Payment Options**: Select the 2<sup>nd</sup> option to "<u>Bill to Organization</u>" and <u>enter email</u> <u>address</u> and <u>Purchase Order Number</u> information of our contact person as shown below:

| Select a Payment Option (Processed at Time of Shipping) |
|---------------------------------------------------------|
| Credit Card                                             |
| Bill My Organization (Canadian Orders Only)             |
| Request a Quote                                         |
|                                                         |
| Email Invoice to:                                       |
| giselaine.ballantyne@sd71.bc.ca                         |
| Purchase Order Number (if Applicable):                  |
|                                                         |
|                                                         |

- d. CUSTOMER NOTES area:
  - i. List the name(s) of the student(s) you are ordering for.
  - ii. List books you are interested in that may be over the budgeted amount. These books will be substituted in if one of the books in your order is not available.
- e. Proceed to Order Verification.